#### Data Communication and Network

## Configuring and Troubleshooting TCP/IP

Start Date: October,31 2015 Edit Date: Nov,11 2016 Final Date:

File Name:020-lab-Configuring and Troubleshooting TCP/IP

November 11, 2016

## Configuring and Troubleshooting TCP/IP

- On a TCP/IP network, each device (computer, router, or other device with a connection to the network) is referred to as a host. Each TCP/IP host is identified by a logical IP address that identifies a computer's location on the network in much the same way as a street address identifies a house on a street. Microsoft's implementation of TCP/IP enables a TCP/IP host to use a static Internet Protocol (IP) address or to obtain an IP address automatically from a Dynamic Host Configuration Protocol (DHCP) server.
- For simple network configurations based on local area networks (LANs), Windows XP also supports automatic assignment of IP addresses. Windows XP Professional includes many tools that you can use to troubleshoot TCP/IP and test connectivity.

## After this lesson, you will be able to

- Explain the use of IP addresses.
- Configure TCP/IP to use a static IP address.
- Configure TCP/IP to obtain an IP address automatically.
- Explain the use of Automatic Private IP Addressing.
- Specify an alternate TCP/IP configuration for a computer running Windows XP Professional.
- Use TCP/IP tools to troubleshoot a connection.
- ullet
- Estimated lesson time: 60 minutes

## What Is an IP Address?

| IP Address<br>Subnet Mask | Decimal<br>135.109.15.42<br>255.255.0.0 | Binary<br>10000111 01101101 00001111 00101010<br>11111111 |
|---------------------------|-----------------------------------------|-----------------------------------------------------------|
| Network ID                | 135.109.0.0                             | 10000111 01101101 0000000 0000000                         |
| Host ID                   | 0.0.15.42                               | 0000000 0000000 00001111 00101010                         |

Figure 13-1 The subnet mask separates the host ID and the network ID.

| Class | Network ID | Range of<br>First Octet | Number of<br>Available Network<br>Segments | Number of<br>Available Hosts | Subnet Mask   |
|-------|------------|-------------------------|--------------------------------------------|------------------------------|---------------|
| А     | w.0.0.0    | 1-126                   | 126                                        | 16,777,214                   | 255.0.0.0     |
| В     | w.x.0.0    | 128-191                 | 16,384                                     | 65,534                       | 255.255.0.0   |
| С     | w.x.y.0    | 192–223                 | 2,097,152                                  | 254                          | 255.255.255.0 |
| D     | N/A        | 224–239                 | N/A                                        | N/A                          | N/A           |
| Е     | N/A        | 240–255                 | N/A                                        | N/A                          | N/A           |

Table 13-1 IP Address Classes

## **Private Addressing**

Every network interface that is connected directly to the Internet must have an IP address registered with the Internet Assigned Numbers Authority (IANA), which prevents IP address conflicts between devices. If you are configuring a private network that is not connected to the Internet or one that exists behind a firewall or proxy server, you can configure devices on your network with private addresses and have only the public address configured on the interface that is visible to the Internet. Each address class has a range of private addresses available for general use:

Class A: 10.0.0.0 through 10.255.255.255
Class B: 172.16.0.0 through 172.31.255.255
Class C: 192.168.0.0 through 192.168.255.255

## How to Configure TCP/IP to Use a Static IP Address

By default, client computers running Windows 95 and later are configured to obtain TCP/IP configuration information automatically. Automatic TCP/IP information is provided on a network using a DHCP server. When a client computer starts, it sends a broadcast message to the network looking for a DHCP server that can provide IP addressing information. Typically, most computers on a network should be configured to obtain IP addresses automatically because automatic addressing eliminates most of the errors and administrative overhead associated with assigning static IP addresses to clients. However, even in a DHCP-enabled environment, you should assign a static IP address to selected network computers. For example, the computer running the DHCP Service cannot be a DHCP client, so it must have a static IP address. If the DHCP Service is not available, you can also configure TCP/IP to use a static IP address. For each network adapter card that uses TCP/IP in a computer, you can configure an IP address, subnet mask, and default gateway, as shown in Figure 13-2.

#### Figure 13-2Configuring a static TCP/IP address in Windows XP Professional

| You can get IP settings assigned<br>this capability. Otherwise, you new<br>the appropriate IP settings.                                                                                                    | automatically if your network supports<br>ed to ask your network administrator for |  |  |  |  |
|----------------------------------------------------------------------------------------------------|------------------------------------------------------------------------------------|--|--|--|--|
| Obtain an IP address autom                                                                                                    | atically                                                                           |  |  |  |  |
| Use the following IP address                                                                                                    | s:                                                                                 |  |  |  |  |
| IP address:                                                                                                    | 192.168.1.52                                                                       |  |  |  |  |
| Subnet mask:                                                                                                    | 255 . 255 . 255 . 0                                                                |  |  |  |  |
| Default gateway: 192 . 168 . 1 . 3                                                                                                    |                                                                                    |  |  |  |  |
| Obtain DNS server address                                                                                                    | automatically                                                                      |  |  |  |  |
| Our State State Stat | er addresses:                                                                      |  |  |  |  |
| Preferred DNS server:                                                                                                    | 110 . 164 . 252 . 222                                                              |  |  |  |  |
| Alternate DNS server:                                                                                                    | 110 . 164 . 252 . 223                                                              |  |  |  |  |
|                                                                                                    | Advanced                                                                           |  |  |  |  |

|                       | Decimal                  | Binary                                                                  |  |  |  |
|-----------------------|--------------------------|-------------------------------------------------------------------------|--|--|--|
| IP Address            | 135.109.15.42            | 10000111 01101101 00001111 00101010                                     |  |  |  |
| Subnet Mask           | 255.255.0.0              | 11111111 11111111 00000000 00000000                                     |  |  |  |
| Network ID<br>Host ID | 135.109.0.0<br>0.0.15.42 | 10000111 01101101 00000000 0000000<br>0000000 0000000 00001111 00101010 |  |  |  |

#### แปลงเลข ไอพี จากฐานสิบ ไปเป็นฐานสอง 135.109.015.042 135.109.015.042/16 255.255.0.0 135 109 015 042 10000111 01101101 00001111 00101010 255 255 11111111 11111111 00000000 0000000

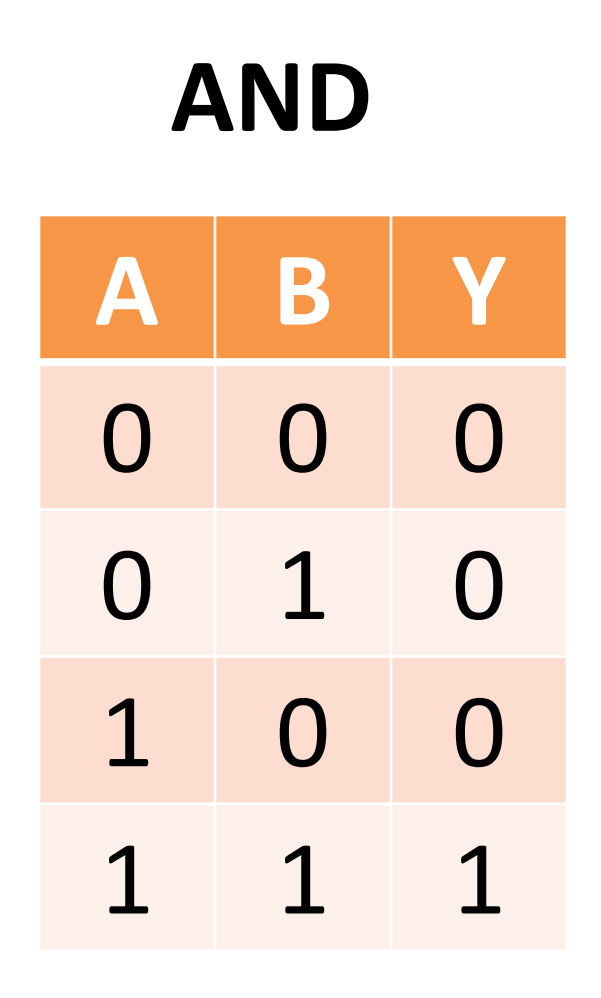

### ones' complement

| Α | Y |
|---|---|
| 0 | 1 |
| 1 | 0 |

## การหา Network ID และ Host ID

• Network ID = IP Address AND Subnet mask

• 1'Completement network ID=

Host ID = IP AND 1'Completement network ID

| IP Address<br>Subnet Mask | Decimal<br>135.109.15.42<br>255.255.0.0 | Binary<br>10000111 01101101 00001111 00101010<br>11111111 |
|---------------------------|-----------------------------------------|-----------------------------------------------------------|
| Network ID                | 135.109.0.0                             | 10000111 01101101 00000000 0000000                        |
| Host ID                   | 0.0.15.42                               | 00000000                                                  |

- 135.109.015.042=10000111.01101101.00001111.00101010
- 255.255.000.000=111111111111111100000000.0000000
- Net ID= IP and Subnet mask
- -----IP-And SM --=10000111.01101101.00000000.00000000
- 1'Completement network ID=
- Host ID = IP and 1'Completement network ID
- Host ID-----=00000000.0000000.00001111.00101010

#### 135.109.015.042/16 Network ID & Host ID

# 135109015042100001110110110100001111001010102552550011111111111111000000000000000

**Network ID** = IP Address AND Subnet mask

#### $10000111 \ 01101101 \ 0000000 \ 0000000$

1'Completement Network ID=

01111000 10010010 11111111 1111111

**Host ID** = IP and 1'Completement Network ID

0000000 0000000 00001111 00101010

## 135.109.015.042/16 255.255.000.000

- 135.109.015.042=10000111.01101101.00001111.00101010
- 255.255.000.000=111111111111111100000000.0000000
- Net ID= IP and Subnet mask
- -----IP-And SM --=10000111.01101101.00000000.0000000
- 1'Completement network ID=
- Host ID = IP and 1'Completement network ID
- Host ID-----=0000000.0000000.00001111.00101010

#### 192.168.010.050/24 Network ID & Host ID

## 192168010050100001110110110100001010001010102552552550111111111111111111111100000000

**Network ID** = IP Address AND Subnet mask

#### 

1'Completement Network ID=

01111000 10010010 11110101 1111111

Host ID = IP and 1'Completement Network ID

0000000 0000000 0000000 00101010

## 192.168.010.050/24

- 192.168.010.050=11000000.10101000.00001010.00110010
- 255.255.255.000=1111111111111111111111111100000000
- Net ID= IP and Subnet mask
- -----Net ID-----=1100000.10101000.00001010.0000000
- 1'Completement network ID=
- -----=0011111.01010111.1110101.1111111
- Host ID = IP and 1'Completement network ID
- Host ID-----=0000000.0000000.0000000.00110010

## 10.0.5/24

- 1111 1111.1111 1111.1111 1111.0000 0000
- 255.255.255.0

Network Address: 10.0.0.0 Class A (Private)

Broadcast Address: 10.0.0.255

Valid Host Range: 10.0.0.1 - 10.0.0.254

## 172.16.1.254/16

- 1111 1111.1111 1111.0000 0000.0000 0000
- 255.255.0.0

Network Address: 172.168.0.0 Class B Broadcast Address: 172.168.255.255 Valid Host Range: 172.168.0.1 - 172.168.255.254

## 192.168.1.100/25

Network Address: 192.168.1.0 Class C (Private)

Broadcast Address: 192.168.1.127

Valid Host Range: 192.168.1.1 - 192.168.1.126

Mask 128 = 10000000 Inverse Mask 01111111 = 127

| Subnet        | Mask            | Inverse Mask | Subnet Size | Host Range                     | Broadcast     |
|---------------|-----------------|--------------|-------------|--------------------------------|---------------|
| 192.168.1.0   | 255.255.255.128 | 0.0.0.127    | 126         | 192.168.1.1 to 192.168.1.126   | 192.168.1.127 |
| 192.168.1.128 | 255.255.255.128 | 0.0.0.127    | 126         | 192.168.1.129 to 192.168.1.254 | 192.168.1.255 |

## 192.168.1.200/28

#### Mask 240 = 11110000 Inverse Mask 00001111 = 15

| Subnet           | Mask            | Inverse Mask | Subnet Size | Host Range                           | Broadcast     |
|------------------|-----------------|--------------|-------------|--------------------------------------|---------------|
| 192.168.1.0      | 255.255.255.240 | 0.0.0.15     | 14          | 192.168.1.1 to 192.168.1.14          | 192.168.1.15  |
| 192.168.1.16     | 255.255.255.240 | 0.0.0.15     | 14          | 192.168.1.17 to 192.168.1.30         | 192.168.1.31  |
| 192.168.1.32     | 255.255.255.240 | 0.0.0.15     | 14          | 192.168.1.33 to 192.168.1.46         | 192.168.1.47  |
| 192.168.1.48     | 255.255.255.240 | 0.0.0.15     | 14          | 192.168.1.49 to 192.168.1.62         | 192.168.1.63  |
| 192.168.1.64     | 255.255.255.240 | 0.0.0.15     | 14          | 192.168.1.65 to 192.168.1.78         | 192.168.1.79  |
| 192.168.1.80     | 255.255.255.240 | 0.0.0.15     | 14          | 192.168.1.81 to 192.168.1.94         | 192.168.1.95  |
| 192.168.1.96     | 255.255.255.240 | 0.0.0.15     | 14          | 192.168.1.97 to 192.168.1.110        | 192.168.1.111 |
| 192.168.1.112    | 255.255.255.240 | 0.0.0.15     | 14          | 192.168.1.113 to 192.168.1.126       | 192.168.1.127 |
| 192.168.1.128    | 255.255.255.240 | 0.0.0.15     | 14          | 192.168.1.129 to 192.168.1.142       | 192.168.1.143 |
| 192.168.1.144    | 255.255.255.240 | 0.0.0.15     | 14          | 192.168.1.145 to 192.168.1.158       | 192.168.1.159 |
| 192.168.1.160    | 255.255.255.240 | 0.0.0.15     | 14          | 192.168.1.161 to 192.168.1.174       | 192.168.1.175 |
| 192.168.1.176    | 255.255.255.240 | 0.0.0.15     | 14          | 192. 168. 1. 177 to 192. 168. 1. 190 | 192.168.1.191 |
| 192, 168, 1, 192 | 255.255.255.240 | 0.0.0.15     | 14          | 192.168.1.193 to 192.168.1.206       | 192.168.1.207 |
| 192.168.1.208    | 255.255.255.240 | 0.0.0.15     | 14          | 192.168.1.209 to 192.168.1.222       | 192.168.1.223 |
| 192.168.1.224    | 255.255.255.240 | 0.0.0.15     | 14          | 192.168.1.225 to 192.168.1.238       | 192.168.1.239 |
| 192.168.1.240    | 255.255.255.240 | 0.0.0.15     | 14          | 192.168.1.241 to 192.168.1.254       | 192.168.1.255 |